TechNote Cayan<sup>™</sup> Genius<sup>®</sup> Payment Card Setup

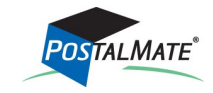

TechNote #232. Rev. 03.07.18

The Genius<sup>®</sup> Customer Engagement Platform<sup>®</sup> by Cayan<sup>™</sup> is a payment solution that meets the critical new industry mandates and standards. It also delivers other great benefits: Credit, integrated PIN Debit, digital signature capture, mobile payments such as Apple Pay and Google Wallet and EMV (EuroPay, Mastercard, and Visa).

### What you'll need

- An active Cayan account and a Verifone MX 915 customer engagement device.
- Current PostalMate version.

### Contact Cayan to set up an account

Email: PostalMate@Cayan.com Phone: 800.498.0823, choose option 1.

Note: It is best to have a Cayan Genius terminal for each CashMate workstation. While this device can be networked, having only one terminal diminishes the ability to service your customers efficiently at each station. (In most stores, it would be difficult to ask a customer to step aside so another customer can process their transaction in a secure, unobtrusive manner.)

Once your account has been established, Cayan will send you the Genius customer engagement device, pre-programmed with your account information, and you'll be ready to set up.

#### Set Up Cayan Genius Customer Engagement Device.

- 1. Follow the Genius Quick Start Guide included with your Verifone MX915 to set up the customer engagement device on your network. (This device does not plug into your computer directly.)
- 2. If you encounter any issues setting up the hardware, please contact Genius Terminal Support at 1.888.249.3220.

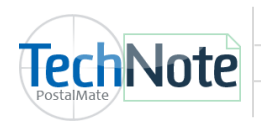

### **CashMate POS Setup**

*Note: After initially setting up the Genius terminal (CED) you may need to wait several minutes before setting up in CashMate. Be sure to close and re-open CashMate so the program can see the new device.* 

- 1. In the CashMate register, choose **Tools > Options > Register Settings**.
- 2. Select the Credit Card tab.
- 3. Enter your credentials form Cayan.
- 4. Select the serial number of the device you will use on this station. See page 3 of the Cayan Quick Start Guide below "Verifying Genius Readiness" for information on how to log into your device and verify the IP address.
- 5. Select how many receipt copies you wish to print.
- 6. If you wish to allow sales for the same credit card number, same dollar amounts on the same day, check the box.

| Register Buttons Receip<br>Credit Card Inte<br>Interface<br>Cayan Genius                                                                                                    | t Settings Receipt Layout Credit Card Pole Display Tendering QuickBo                                                                                                    | ooks       Wireless       Other         mathematical operation       from Cayan within a week of being approved. If you do not already have this information, please contact your partnersupport@cayan.com         Make sure to enter the SiteID and Key accurately. |
|----------------------------------------------------------------------------------------------------|----------------------------------------------------------------------------------------------------|----------------------------------------------------------------------------------------------------|
| Learn about PCI securit<br>standards and conforma<br>PCI informational websi<br>PC Synergy TechNote<br>Click here to detect your CED's serial<br>number and IP address. If you have<br>more than one device installed on<br>your network, you'll need to select<br>the correct device from the drop-<br>down menu. | y ance: Ite Credentials from Cayan Name: PC Synergy SiteID: 82YZ8SG5 Key: VHEOJ-VQJ5O-S4JNF-BUHRS-DGAB0 Customer Engagement Device (CED) Detect device(s) Serial Number Manual settings IP Address: 1 Use as a signature device Terminal ID: | Cayan receipt<br>Print 1 v copies<br>Duplicate transactions<br>Allow<br>r: Retail011215 v<br>192.168.0.0 CED not used                                                                                                    |
| The CED device can also be used as a<br>signature device for PostalMate's<br>Package Receiving feature. Check<br>this box if you wish to enable this<br>device for this feature.                                                                                                    |                                                                                                    | Typically, this box will remain unchecked. The<br>only time you would not use a CED device is if<br>it is physically not working and you have a<br>specially configured alternate swiping device<br>(obtained from Cayan) to swipe credit cards.                     |

This information is emailed to you

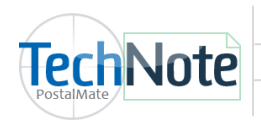

## **Using Genius in CashMate**

On the Register Total screen, select the Credit Card tender being used.

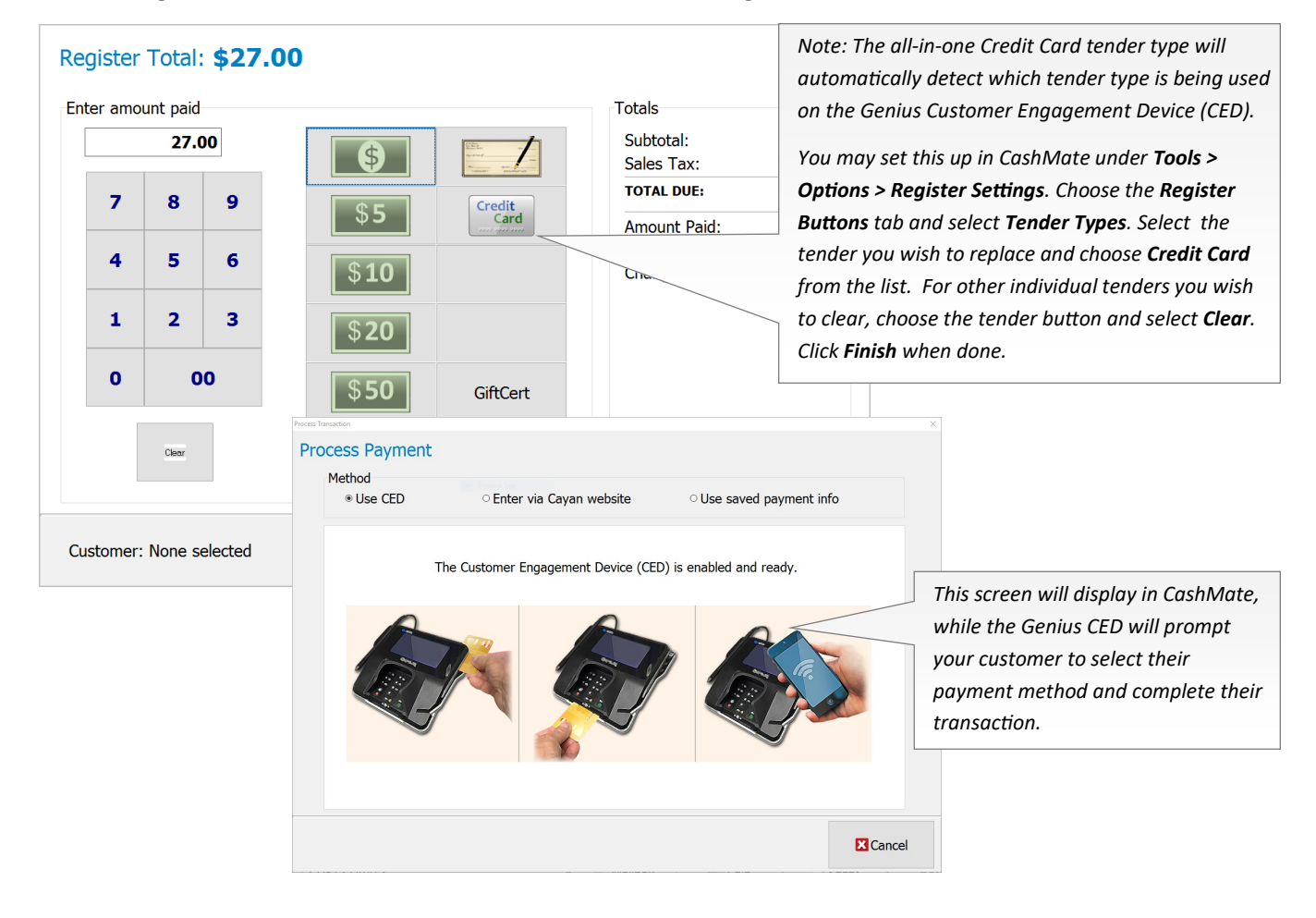

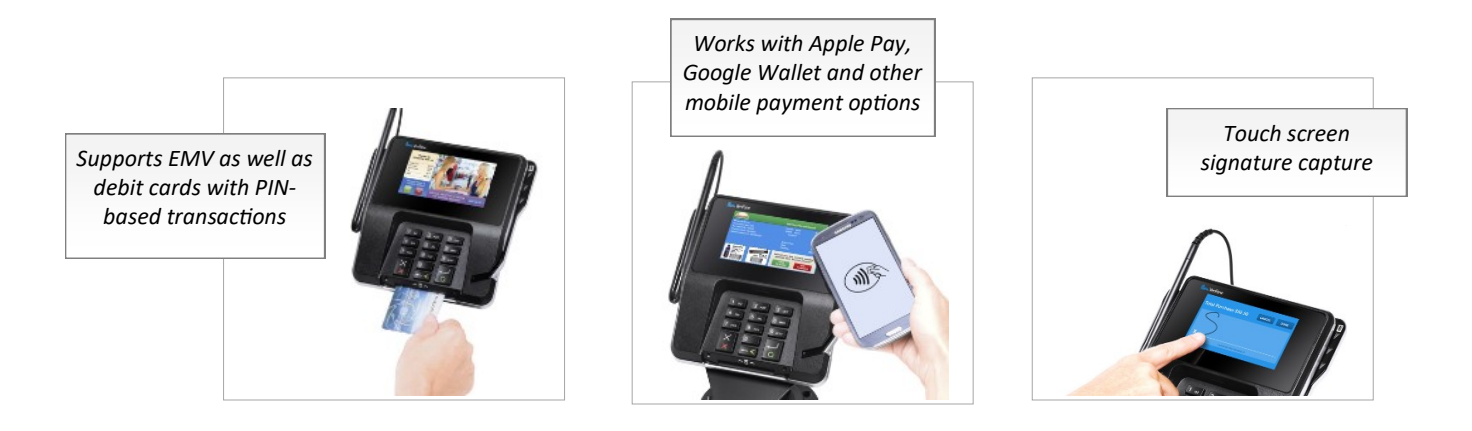

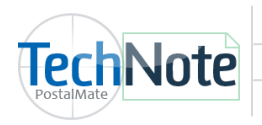

#### **Register Transaction History**

Credit card payment details can be found in Register History. **Tools > Register Transaction History** Highlight the transaction and click the **Payment info** button.

|                                   | To date:                                                | Regis   | ter station(s) to view:                  | Receipt                                           | contains:   |                                                                                          |                                                                                     |
|-----------------------------------|---------------------------------------------------------|---------|------------------------------------------|---------------------------------------------------|-------------|------------------------------------------------------------------------------------------|-------------------------------------------------------------------------------------|
| 3/ 1/2017                         | 3/ 8/2017                                               | ]▼ ALL  |                                          | ~ colette                                         |             | Search                                                                                   |                                                                                     |
| RegID                             | Date/Time                                               | Amount  | Customer                                 | UserName                                          | Workstation | ^                                                                                        |                                                                                     |
| 268538                            | 3/7/2017 5:53:03 PM                                     | \$5.27  | OLIVIA AMANHYIA                          | Colette Tariqi                                    | left front  |                                                                                          |                                                                                     |
| 268476                            | 3/6/2017 5:36:16 PM                                     | \$0.59  |                                          | Colette Tariqi                                    | left front  |                                                                                          |                                                                                     |
| 268475                            | 3/6/2017 5:22:38 PM                                     | \$45.05 | ALAN IBARRA                              | Colette Tariqi                                    | RIGHT FRONT |                                                                                          |                                                                                     |
| 268474                            | 3/6/2017 5:13:57 PM                                     | \$18.85 | MARK LOEFFLER                            | Colette Tariqi                                    | RIGHT FRONT |                                                                                          |                                                                                     |
| 268472                            | 3/6/2017 5:06:10 PM                                     | \$20.59 | BELLITIRE                                | Colette Tariqi                                    | RIGHT FRONT |                                                                                          |                                                                                     |
| 268469                            | 3/6/2017 4:52:47 PM                                     | \$43.22 | STEVEN REMM                              | Colette Tariqi                                    | RIGHT FRONT |                                                                                          |                                                                                     |
| 268468                            | 3/6/2017 4:42:59 PM                                     | \$10.69 | JACOB ROCCHI                             | Colette Tariqi                                    | RIGHT FRONT |                                                                                          |                                                                                     |
| 268465                            | 3/6/2017 4:29:22 PM                                     | \$1.00  |                                          | Colette Tariqi                                    | RIGHT FRONT |                                                                                          |                                                                                     |
| 268418                            | 3/4/2017 3:41:32 PM                                     | \$13.99 |                                          | Colette Tariqi                                    | RIGHT FRONT |                                                                                          |                                                                                     |
| 268417                            | 3/4/2017 3:18:12 PM                                     | \$4.31  |                                          | Colette Tariqi                                    | RIGHT FRONT |                                                                                          |                                                                                     |
| 268415                            | 3/4/2017 3:06:15 PM                                     | \$5.04  | MELODY TRILOFF                           | Colette Tariqi                                    | left front  | ~                                                                                        |                                                                                     |
|                                   |                                                         |         |                                          |                                                   |             |                                                                                          |                                                                                     |
| Account                           |                                                         |         |                                          | Payment Details                                   |             |                                                                                          |                                                                                     |
| User:                             | Colette                                                 |         | Pac)                                     | Payment Details                                   |             | Details                                                                                  |                                                                                     |
| User:<br>Workstatio               | Colette                                                 |         | Pac)<br>Trac                             | Account                                           | 36          | Details<br>Card holder                                                                   | : ALLEN                                                                             |
| User:<br>Workstatio<br>Tender typ | Colette<br>on: RIGHT FRONT<br>be: 45.05 Visa            |         | Pac)<br>Trac<br>Expe                     | Payment Details<br>Account<br>Visa ending with 19 | 36          | Details<br>Card holder<br>Type:                                                          | : ALLEN<br>Visa                                                                     |
| User:<br>Workstatic<br>Tender typ | Colette<br>on: RIGHT FRONT<br>pe: 45.05 Visa            |         | Pac)<br>Trac<br>Expe                     | Payment Details<br>Account<br>Visa ending with 19 | 36          | Details<br>Card holder<br>Type:<br>Amount:                                               | : ALLEN<br>Visa<br>\$45.05                                                          |
| User:<br>Workstatic<br>Tender typ | Colette<br>on: RIGHT FRONT<br>pe: 45.05 Visa            |         | Pac)<br>Trai<br>Expe                     | Account                                           | 36          | Details<br>Card holder<br>Type:<br>Amount:<br>TroutD:                                    | : ALLEN<br>Visa<br>\$45.05<br>16eb1ef5-391f-4993-a49c-77b94d                        |
| User:<br>Workstatic<br>Tender typ | Colette<br>In: RIGHT FRONT<br>De: 45.05 Visa<br>t Ovoid | Rece    | Paci<br>Trat<br>Expe<br>ipt Payment info | Payment Details Account Visa ending with 19       | 36          | Details<br>Card holder<br>Type:<br>Amount:<br>TroutD:<br>Token:                          | : ALLEN<br>Visa<br>\$45.05<br>16eb1ef5-391f-4993-a49c-77b94d<br>658316225           |
| User:<br>Workstatic<br>Tender typ | Colette<br>In: RIGHT FRONT<br>De: 45.05 Visa<br>t       | Rece    | Paci<br>Trac<br>Expe<br>ipt Payment info | Payment Details Account Vise ending with 19       | 36          | Details<br>Card holder<br>Type:<br>Amount:<br>TroutD:<br>Token:<br>Ticket:               | : ALLEN<br>Visa<br>\$45.05<br>16eb1ef5-391f-4993-a49c-77b94d<br>658316225<br>820925 |
| User:<br>Workstatic<br>Tender ty  | Colette<br>on: RIGHT FRONT<br>be: 45.05 Visa            | Rece    | Pac)<br>Trat<br>Expe<br>ipt Payment info | Payment Details Account Visa ending with 19       | 36          | Details<br>Card holder<br>Type:<br>Amount:<br>TroutD:<br>Token:<br>Ticket:<br>Signature: | : ALLEN<br>Visa<br>\$45.05<br>16eb1ef5-391f-4993-a49c-77b94d<br>658316225<br>820925 |

#### Returns

To process a return to a credit card, you'll need to know the date the original transaction was processed and select it from Register Transaction history. Returns can only be processed to the original card that was used. It will be useful to have the receipt for returns.

Process the return in CashMate as normal. On the **Register Total** screen, select the Credit Card tender. The **Register Transaction History** screen will display, allowing you to select the date for the transaction and highlight the original transaction. The **Payment Info** button is available here to confirm the information as needed. Click **OK** and the return will process.

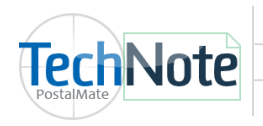

#### **Stored Credit Cards**

Credit card information can be stored and recalled for POS transaction payments and returns. The information is not stored in PostalMate; it's stored on secure Cayan servers, which can be accessed through PostalMate when needed for transactions—so your computers are not holding sensitive information that could potentially be hacked. Multiple cards per customer can be stored.

Use of this feature requires Security to be enabled and set up in PostalMate. See TechNote titled <u>Security Settings</u> for more information on how to set up Security. (In Access Rights, make sure that "Saved credit card" is checked for any user that will be using this feature.)

# **Using this feature**

Adding and saving card information can only be done from the POS register, and with a user logged in who has saved credit card access rights.

#### Adding and saving card information from the Edit > Customer screen

- 1. From the POS register, go to **Edit > Customer**.
- 2. Select the desired customer and click the Edit button.
- 3. Click on the Credit Cards tab.

|                       | Customer Information: DAVIS<br>General Info Detail Info Notes History Accounts                                                                                | Check<br>or Ma<br>to add<br>Stored                                                                              | Check the Account Statements and,<br>or Mailbox notices boxes if you wish<br>to add this card to the respective<br>Stored Credit Card report. |                     |        |  |
|-----------------------|----------------------------------------------------------------------------------------------------|----------------------------------------------------------------------------------------------------|----------------------------------------------------------------------------------------------------|---------------------|--------|--|
|                       | Cards listed here can be used for transact<br>Visa ending in 4994                                                                                             | Visa ending in 499                                                                                              | 4<br>⊠ Mailbox renewals                                                                                                    |                     |        |  |
| To add a credit card, | + Add card                                                                                                    | Process date<br>2/16/2017 2:40:00 PM                                                                            | Approved Type                                                                                                    | Error               | ^      |  |
| click here.           | î Delete card                                                                                                    | 2/16/2017 2:29:59 PM<br>2/6/2017 5:25:42 PM<br>1/24/2017 5:26:20 PM                                             | Regular    Regular    Regular    Regular                                                                                                    |                     |        |  |
|                       | Pin debit transactions are<br>not supported with this<br>feature<br>The information is stored securely on C<br>Merchant ID or processor, all stored creations | 1/5/2017 5:52:04 PM<br>12/19/2016 11:40:04 AM<br>ayan servers, not on this com<br>dit card information for your | Regular       Regular       puter. Note that if in the future customers will be deleted.                                                      | ure you change your | ×      |  |
|                       | Register Deposit: \$0.0                                                                                                    | 10                                                                                                    | ⊠ок                                                                                                    | X Cancel            | 2 Help |  |

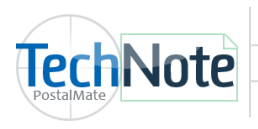

- 4. Click the **Add** button. You'll see a message box informing you that a \$1.00 transaction will be generated and voided. Click **OK** to confirm.
- 5. Swipe the card or manually enter the information, then click **Process**. The card will appear in the list, showing the last four digits only.
- 6. Optionally, check the "Accounts statements" and/or "Mailbox notices" boxes if the customer wants you to use the stored card info to process payments for those things on their behalf. This will add the cards to the "Stored Credit Cards" reports in CashMate and in the Mailbox Manager, respectively.
- 7. Click **OK**.

#### Using Saved card info for a payment or return.

- 1. You must be logged in as a user with "Saved Credit cards" access rights.
- 2. Link a customer to the POS transaction.
- 3. On the Register Total screen, click the Credit Card tendering button.
- 4. Select Use saved payment info.
- 5. Select the desired card from the list.
- 6. Click **OK**.

| Process Tr | ransaction |                                    |                          | ×      |
|------------|------------|------------------------------------|--------------------------|--------|
| Pro        | Method     |                                    |                          |        |
|            | ○ Use CED  | $^{\circ}$ Enter via Cayan website | • Use saved payment info |        |
|            |            | Select desired card                |                          |        |
|            |            |                                    | 🔽 ок >                   | Cancel |

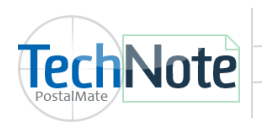

### If there is hardware trouble...

In the event that the Genius device is not able to connect, or there are other hardware issues, CashMate will prompt you to use the Cayan web interface.

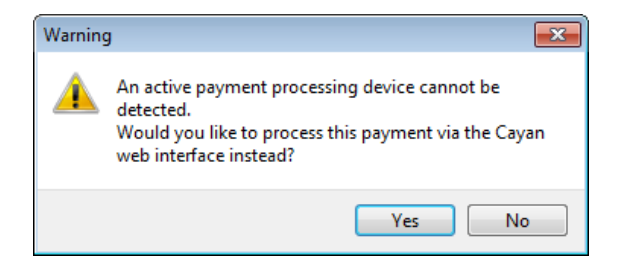

Select Yes, and this screen will display:

| Process Transaction               |                                                             |                                       | - 0    |
|-----------------------------------|-------------------------------------------------------------|---------------------------------------|--------|
| Process Payment                   |                                                             |                                       |        |
| Method                            |                                                             |                                       |        |
| ି Use CED                         | ● Enter via Cayan website                                   | <ul> <li>Use saved payment</li> </ul> | info   |
|                                   | Enter your credit card information below and cli            | ick Submit.                           | ^      |
|                                   |                                                             |                                       |        |
|                                   | Sale Amount: \$27.00                                        |                                       |        |
|                                   | Card Number<br>Key in card number here<br>Show Card Number  |                                       |        |
|                                   | Expiration Date 1                                           |                                       | _      |
|                                   | CVV<br>3 or 4 digits                                        |                                       |        |
| Hara you can manually antar the   | Cardholder<br>Name on the card                              | 1                                     |        |
| credit card information and click | Street Address Address for the card                         | 1                                     |        |
|                                   | Zip Code<br>Zip code for the card                           |                                       |        |
|                                   | Not entering the street address or zip code may result in a | idditional fees.                      |        |
| Cashiviate will retrieve and post | 🖌 SUBMIT                                                    | Cancel                                |        |
| the transaction.                  | Click here to swipe card                                    |                                       |        |
|                                   | Transaction Details                                         |                                       |        |
|                                   | Please confirm the transaction information below.           |                                       | ~      |
|                                   |                                                             |                                       | Cancol |
|                                   |                                                             | UN CK                                 | Cancel |